## How to enroll iPads into the MDM

All devices must be enrolled. This is so the device has a profile for the wireless access and we can track our assets. We also have the ability to know who is on our network, how the device is being used, and the ability to remotely change settings.

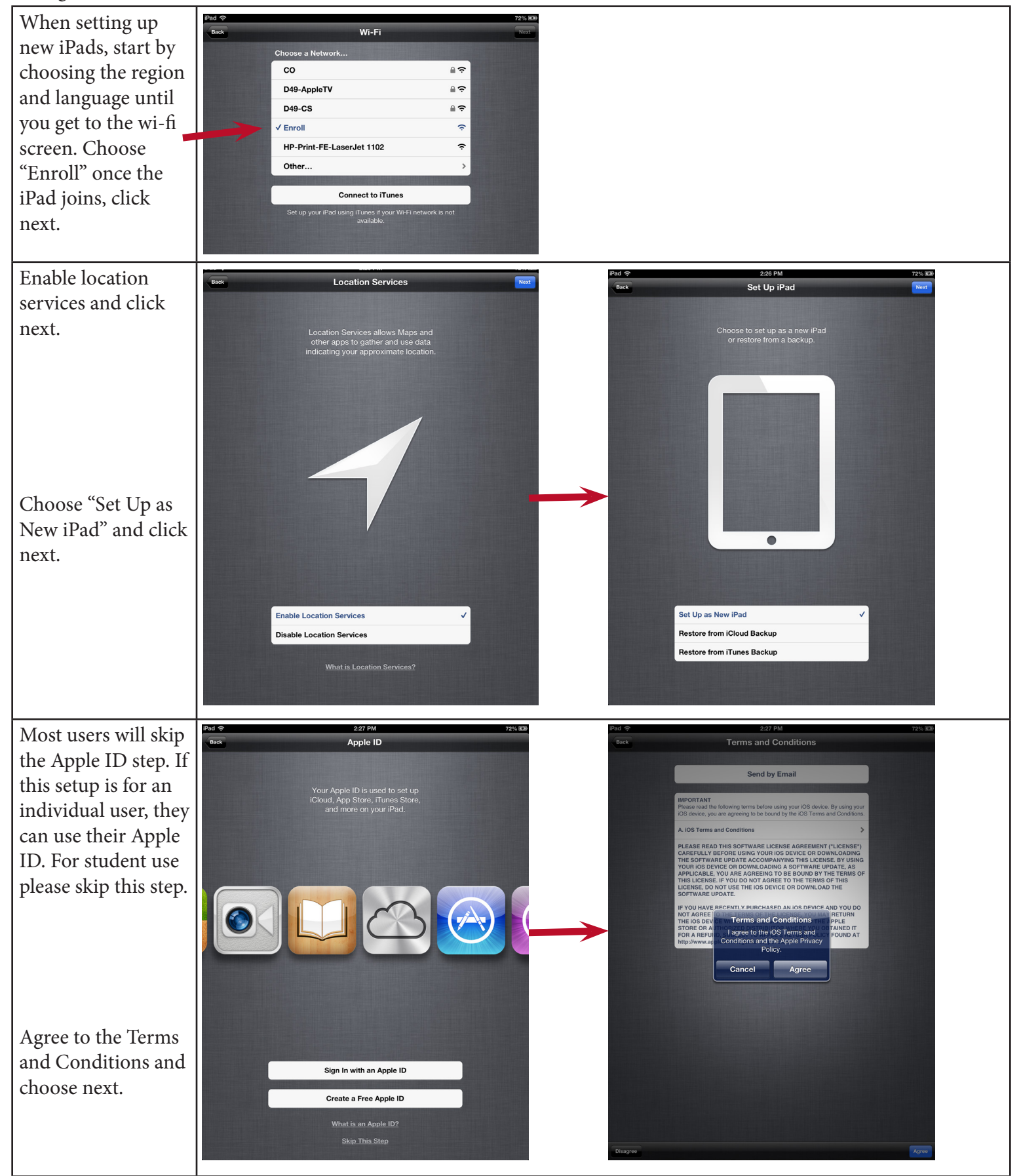

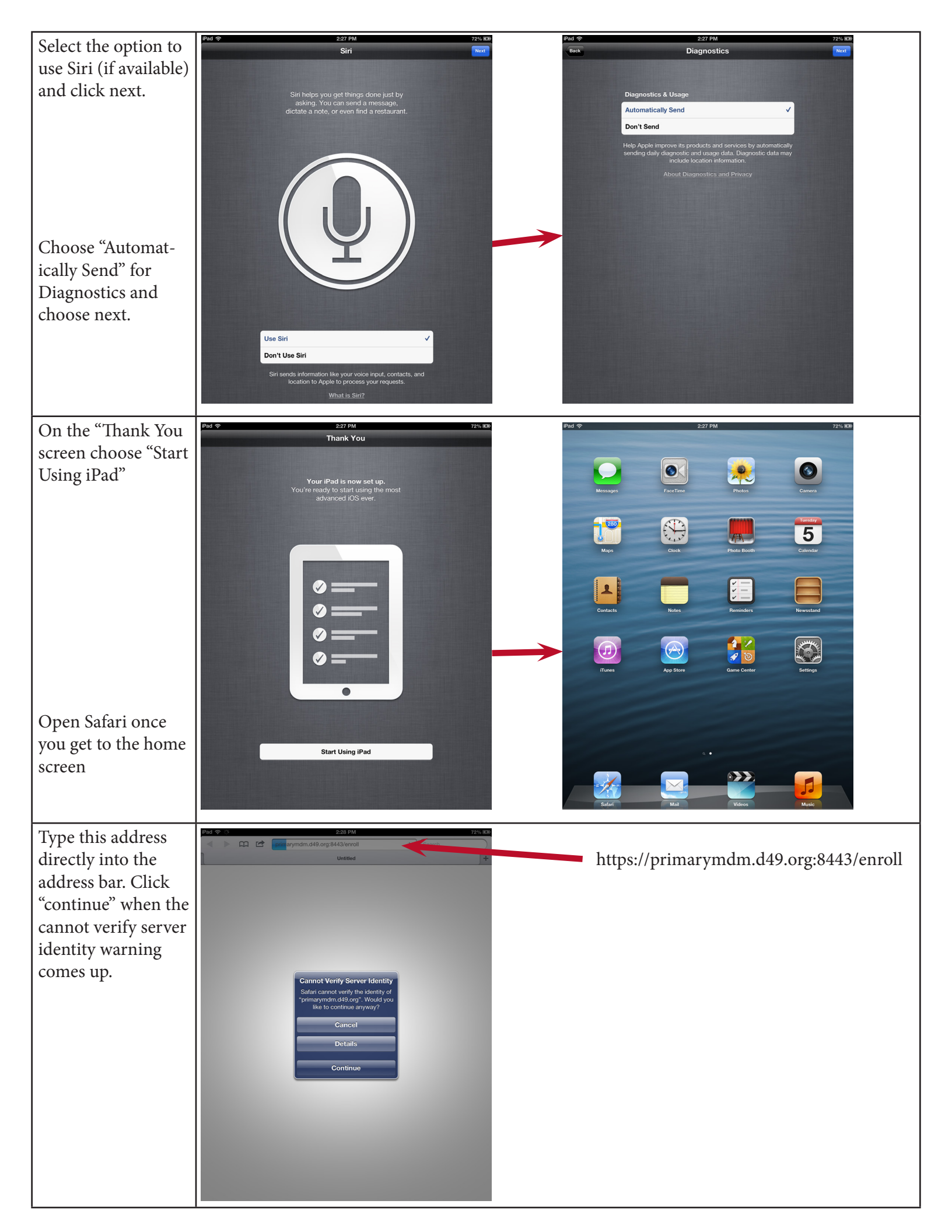

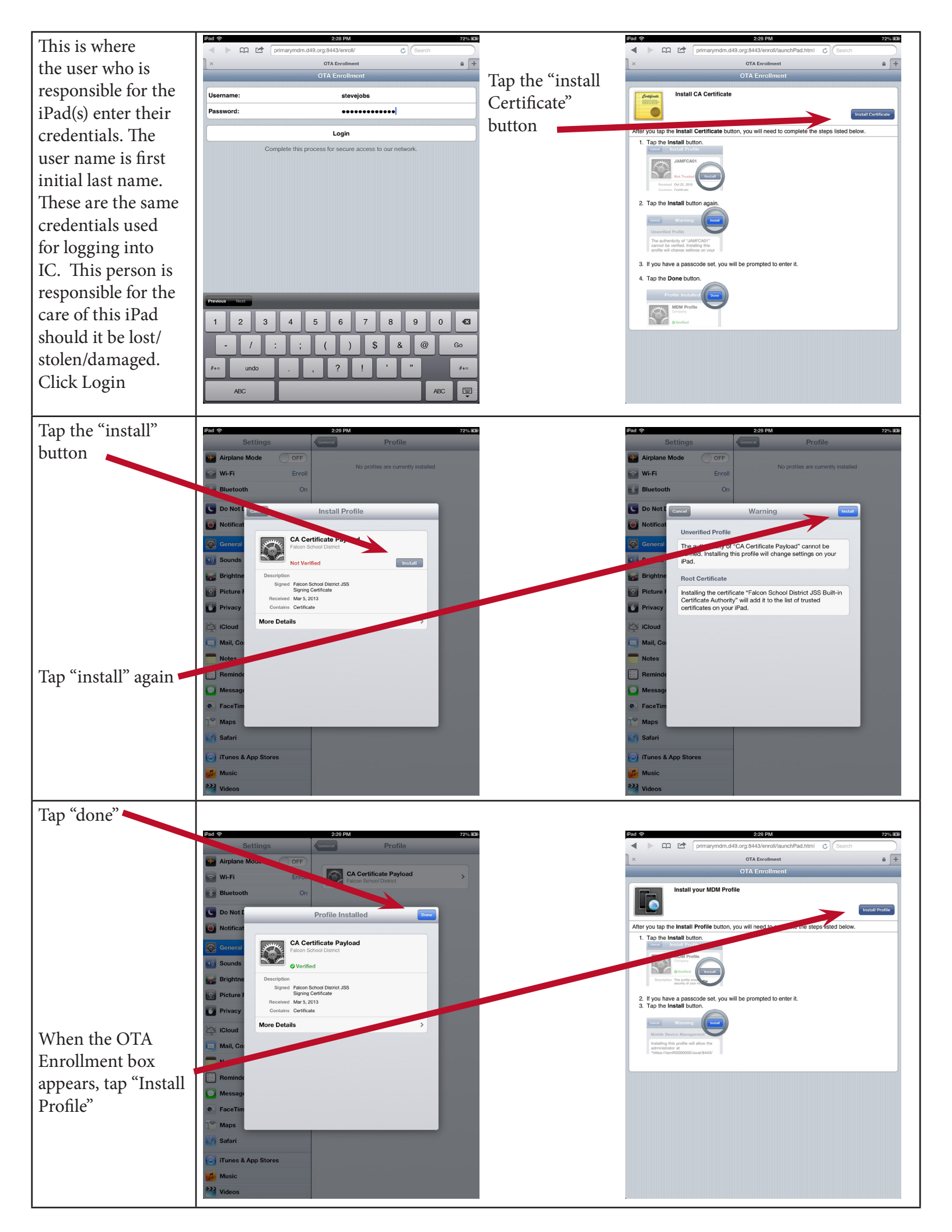

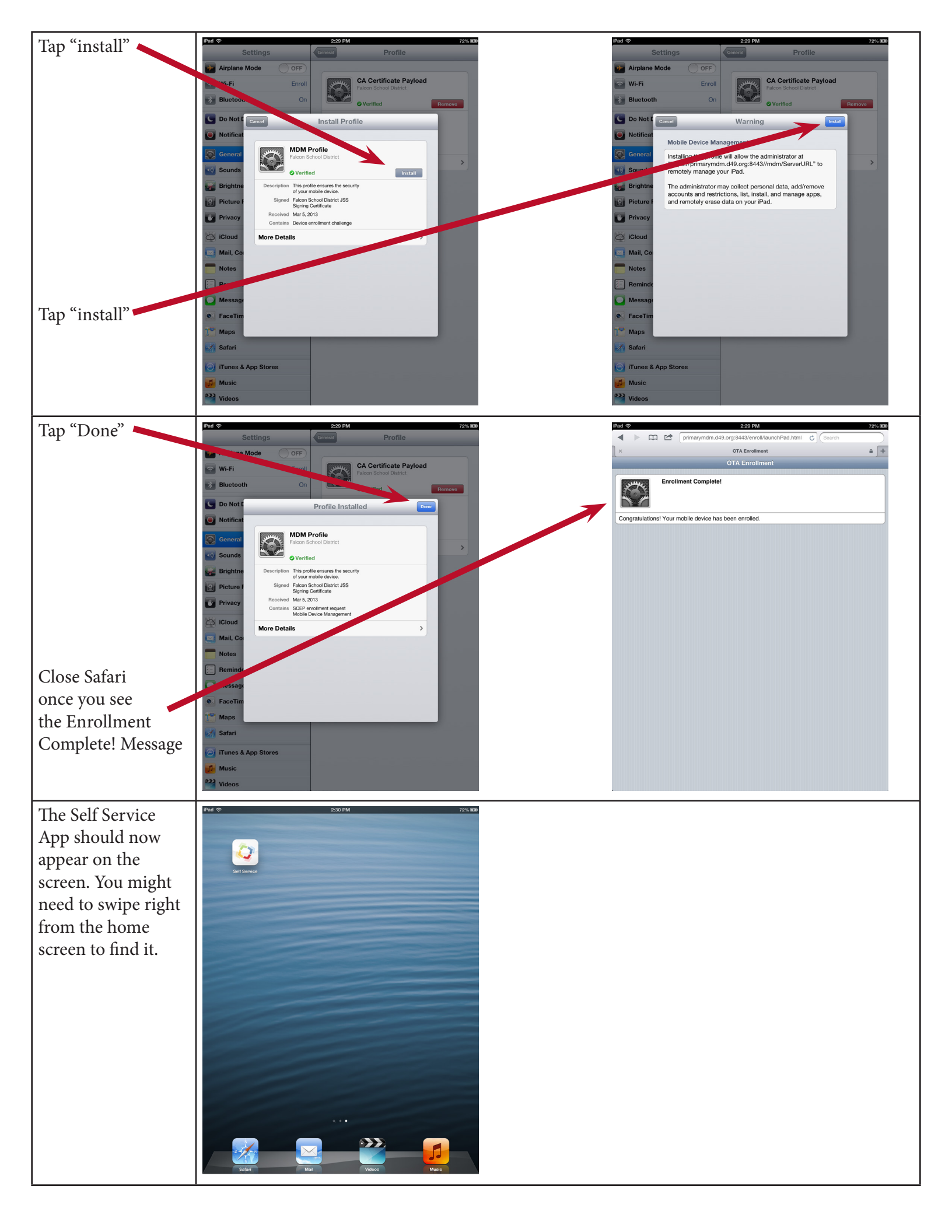

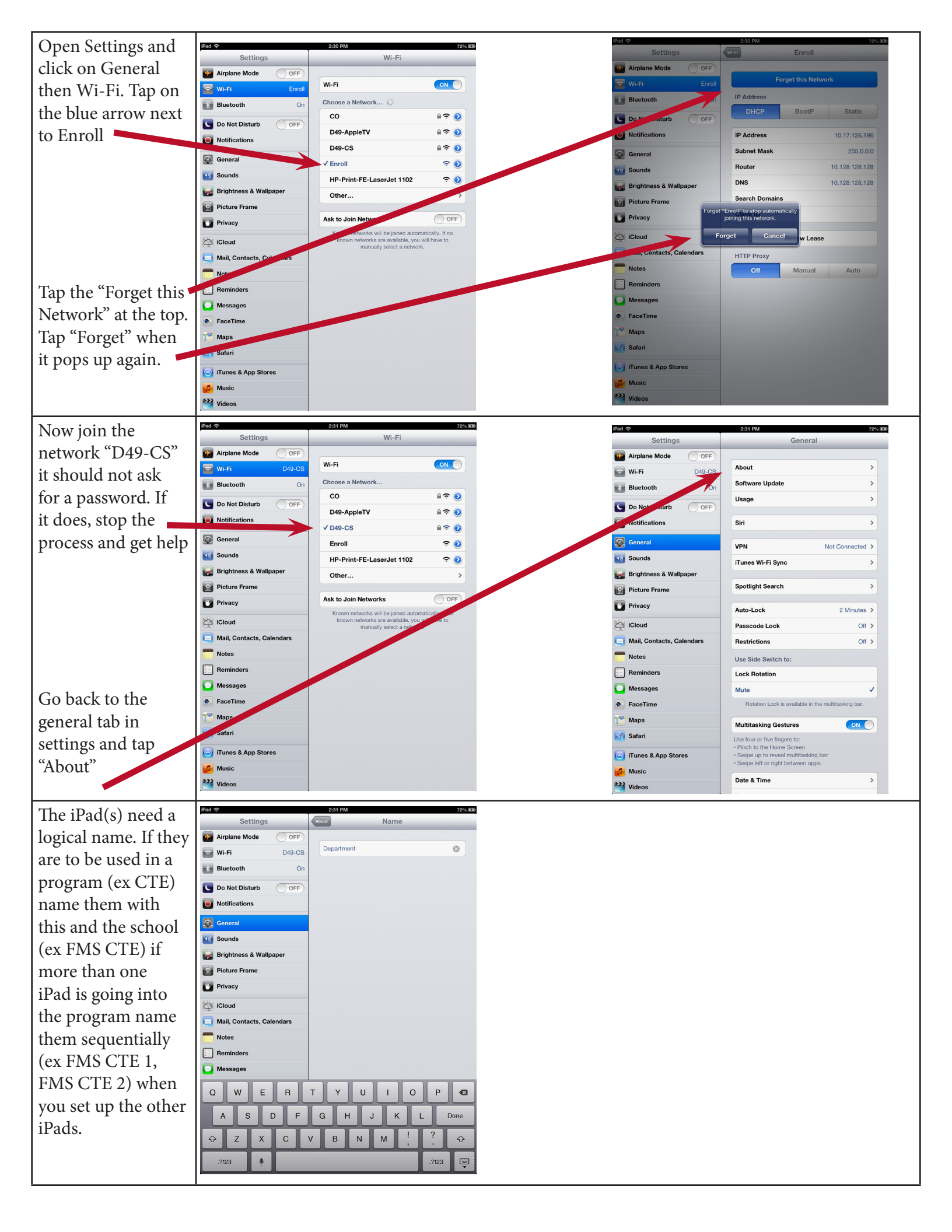